# **BARN OWL**

# RangeCam INSTRUCTION MANUAL

VERSION 1.0 | OCTOBER 2024

WWW.BARNOWL.TECH

#### **TABLE OF CONTENTS**

| What's In The Bundle                        | 2  |
|---------------------------------------------|----|
| Register Barn Owl HQ & Activate Your Camera | 3  |
| Before You Deploy                           | 5  |
| Camera Placement and Field Deployment       | 7  |
| Barn Owl HQ App User Guide                  | 11 |
| Troubleshooting                             | 15 |
| Adding cameras                              | 15 |
| My camera isn't transmitting                | 16 |

# WHAT'S IN THE BUNDLE

**NOTE:** Solar charging accessories may vary depending on your solar panel model.

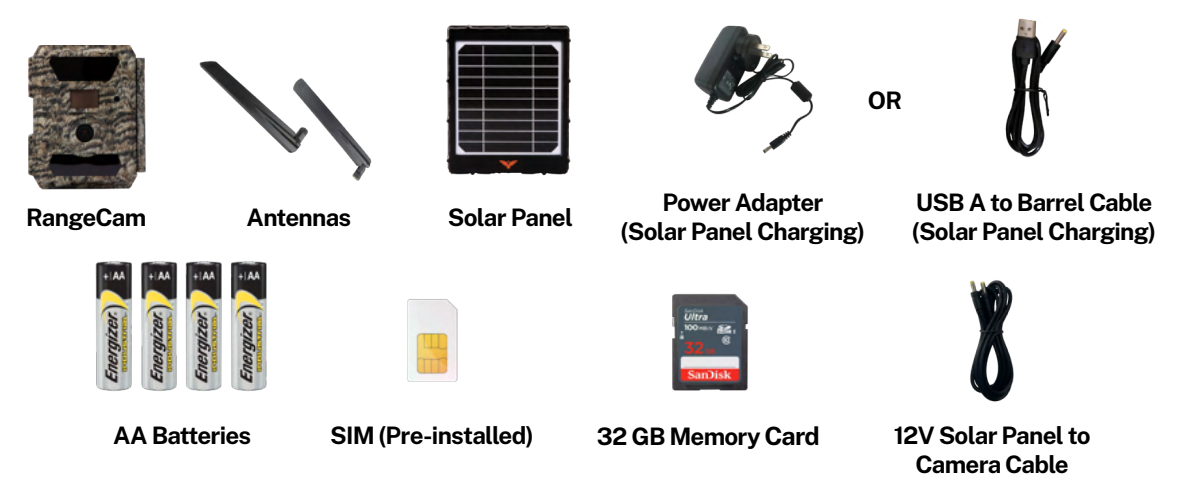

#### **REGISTER & ACTIVATE YOUR CAMERA**

#### Quick Setup:

- 1. Scan this QR code with your smartphone's camera app.
- 2. Click the link that appears on screen to register your Barn Owl HQ account.
- 3. Enter your details and select your preferred Billing Plan.

# SCAN QR CODE HERE OR

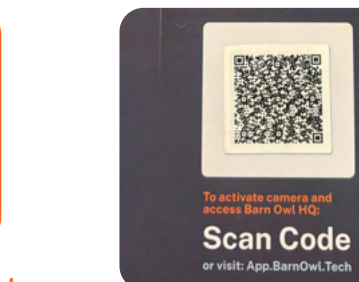

SCAN THE QR CODE

FOUND ON YOUR BOX

# tech/register

app.barnowl.tech/register

# Find Purchase Enter the purchase order number from your confirmation email to find and activate your cameras. Email Used for Purchase ? Purchase Order Number ? Skip for Now Lookup

**BARN OWL HO** 

#### Quick Setup (continued):

4. Enter your Purchase Email or Order Number to add your cameras to your Barn Owl HQ account and click Lookup.

5. Select and name the cameras you would like to activate.

# **NOTE:** If your cameras are not automatically added via the Purchase Email or Order number, see our Troubleshooting steps at the end of this guide.

## **BEFORE YOU DEPLOY**

#### Charge Your Solar Panel

Charge for 8-10 hours with power adapter or USB connector via 5V IN Port.

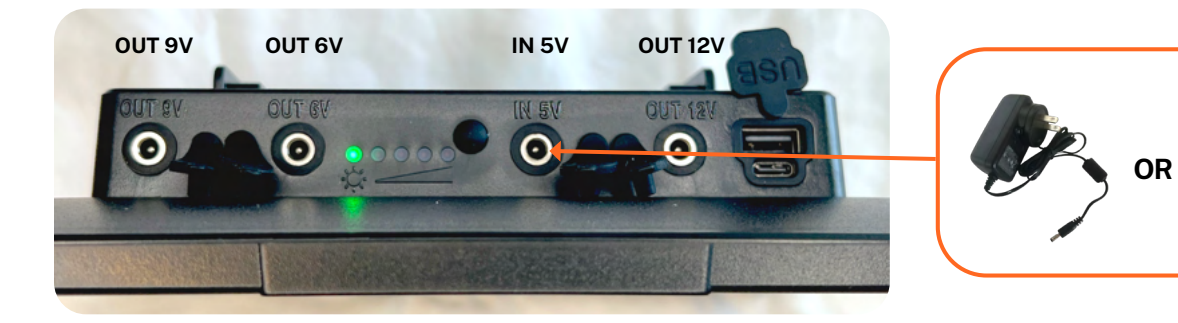

#### **Connecting Your Solar Panel**

#### Connect Solar Panel to Camera via 12V OUT Port.

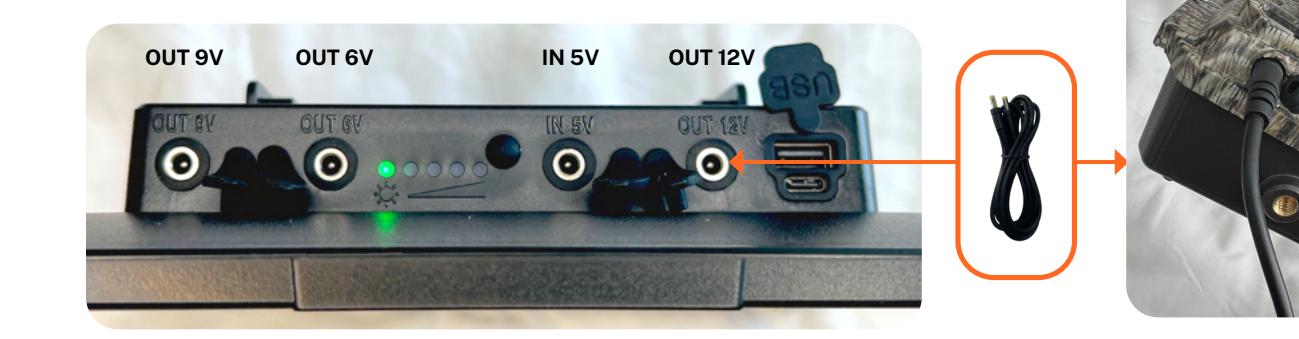

6

# **CAMERA PLACEMENT AND FIELD DEPLOYMENT**

**Height:** Mount your camera 6 feet or higher above the ground.

**Tilt:** Tilt your camera slightly downward. A 15-degree tilt helps capture more infrared light at night, improving your nighttime photos.

**Motion:** Place your RangeCam within its motion trigger range: 65 feet. Remember, your device triggers on movement, so swaying plants can cause unwanted images. Avoid any tree branches or brush directly in front of the camera lens.

**65 FT MOTION TRIGGER RANGE** ANGLE DOWNWARD 15°

HEIGHT

LEAST

#### **Capturing Vehicles:**

Instead of a head-on or parallel view, angle your camera towards the road at about 45 degrees. This increases the time a vehicle spends in front of the lens, giving you the best shot at capturing those license plates!

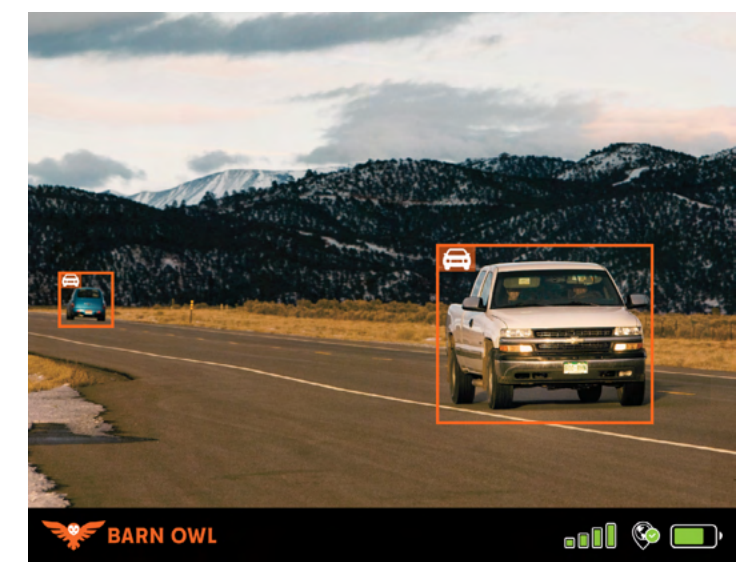

# **ASSEMBLE & DEPLOY**

Steps:

1. Attach Antenna(s).

2. Insert SD Card and AA Batteries.

3. Set Toggle Switch to "ON".

- 4. The Camera will take 1-2 minutes to connect cellular and begin transmitting motion triggered photos.
- 5. Verify that photos are transmitting to your Barn Owl HQ account. Trigger a motion photo by waving your hand in front of the lens or request an On-Demand image.

Note: When the camera is switched ON, the camera display will shut off.

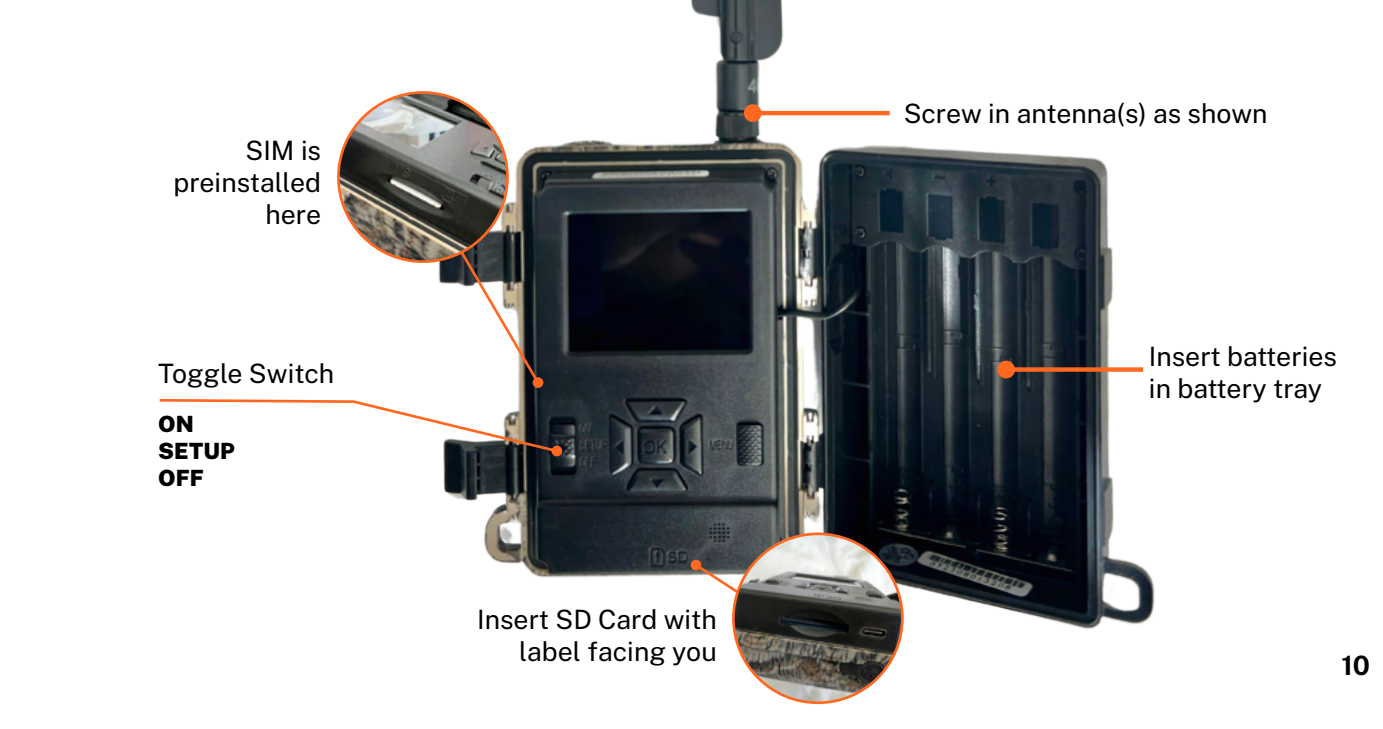

# **BARN OWL HQ USER GUIDE**

#### **Camera Settings:**

Your camera settings determine how and when photos are taken. Click the 3 dots on your camera to update settings-pictured on the right. Barn Owl cameras can capture images via motion, on a schedule, or on-demand. For the best experience, we recommend updating settings via Barn Owl HQ and not on the camera body.

 $\equiv$ Select Main Menu to check billing and account details. On-Demand Image Click the camera icon below an image to trigger your camera on-demand. Note: Barn Owl will receive the image in about 10 seconds.

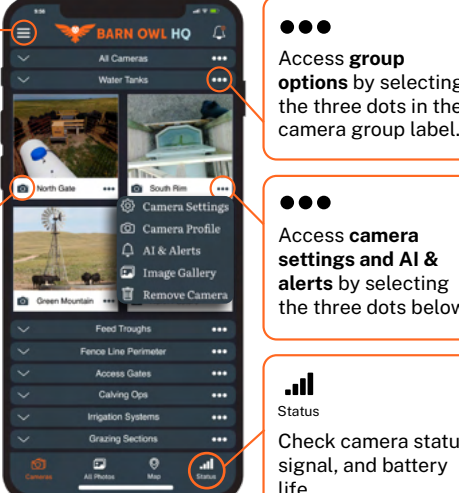

#### ... Access group options by selecting the three dots in the

... Access camera settings and AI & alerts by selecting the three dots below.

#### .ill Status Check camera status signal, and battery

# **RECOMMENDED SETTINGS**

#### Security

Our default settings are best for security and monitoring your property. The camera will trigger on motion and alert you of any activity on your location. Consider increasing the Photo Size to medium or higher to clearly read license plates and identify trespassers.

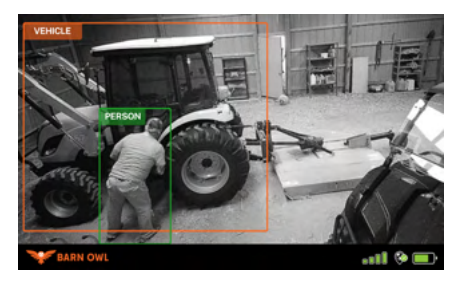

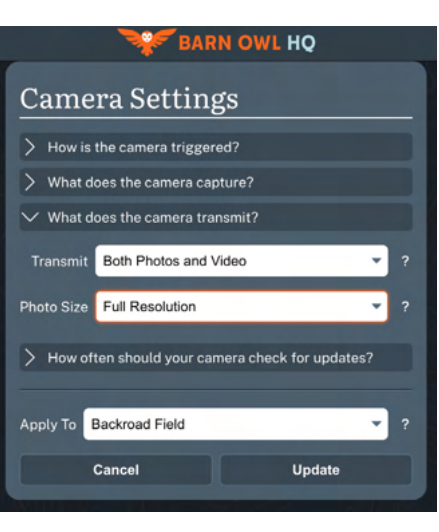

#### Monitoring

The settings on the right are ideal for monitoring tanks, water levels, gauges, or other stationary objects that don't require motion triggering.

In this example the camera will automatically send a picture every 3 hours between the hours of 8:00 AM and 2:00PM.

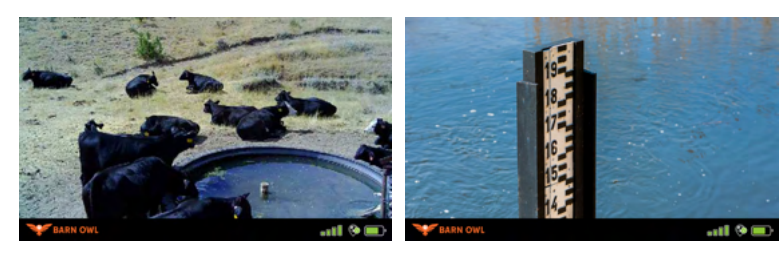

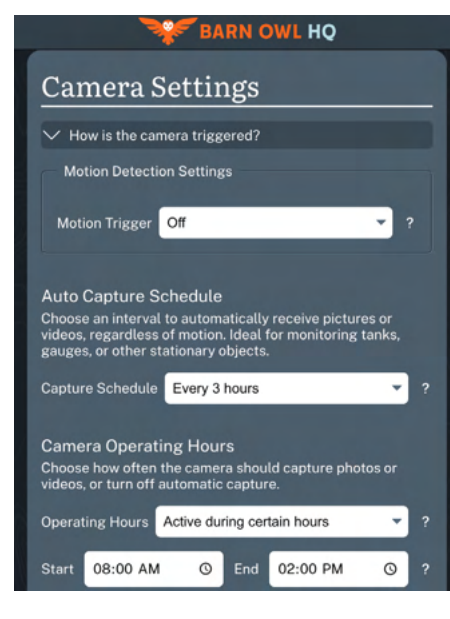

#### AI & Alerts

Barn Owl's Ai Detection is capable of identifying animals, people, and vehicles and immediately alerting you.

You'll always know what's going on on your property based on your preferences.

The pictured example is best for security cases and will only alert you when People or Vehicles are detected on your property.

| SARN OWL HO                                              |                   |      |     |          |      |  |  |  |
|----------------------------------------------------------|-------------------|------|-----|----------|------|--|--|--|
| AI & Alerts                                              |                   |      |     |          |      |  |  |  |
| AI Alert                                                 | ts Camera Alerts  |      | Con | Contacts |      |  |  |  |
| AI Detection                                             | On                |      |     |          | -    |  |  |  |
| AI Alerts                                                |                   |      | Арр | Email    | Text |  |  |  |
| Animal Detec<br>Person Detec<br>Vehicle Detec            | ted<br>ted<br>ted |      |     |          |      |  |  |  |
| Apply To Ba                                              | ackroad F         | ield |     |          | •    |  |  |  |
| Text messages billed at the rate of 3 cents per message. |                   |      |     |          |      |  |  |  |
| c                                                        | lose              |      |     | Update   |      |  |  |  |

### TROUBLESHOOTING

1. **Adding cameras**: If Barn Owl HQ is not able to automatically add your camera, then they can be manually added via the following methods:

**a.** Scan your camera's QR code, located under the cover of its box, with your smartphone camera. Then, click the link that appears on your screen. This will automatically add your camera to Barn Owl HQ.

**b.** Manually add your camera by entering the IMEI and SIM # printed on your camera and SIM card.

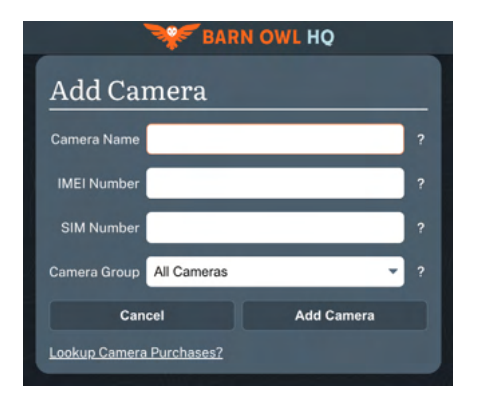

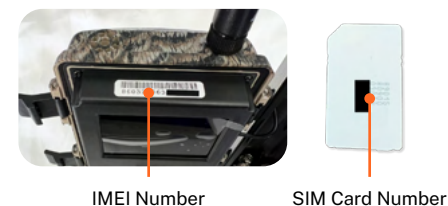

2. **My camera isn't transmitting**: Double-check that all antennas, cards, batteries, etc. have been installed in the unit. Then, quickly power cycle the unit by placing the Toggle Switch in the OFF position for 30 seconds and follow the steps below.

Step 1: Set Toggle Switch to "Setup".

Step 2: Wait for the "Searching" message to disappear from the camera display

**Step 3:** Press OK button to send Test Photo. "Send FTP" will show up on the display, followed by "Send Succeed". This confirms that your camera is receiving signal and transmitting directly to your Barn Owl HQ Account.

16

Step 4: Set Toggle Switch to the "ON" position.

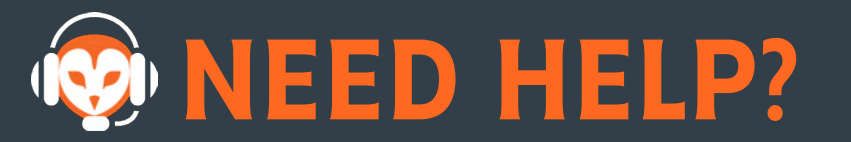

# **Contact us anytime:**

Text: 720-738-7067 Call: 720-594-3649 Email: support@barnowl.tech Online: www.barnowl.tech

> Hours: 9am-6pm EST Monday-Friday

· BASED SI

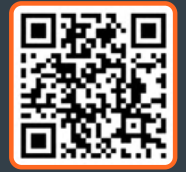

BARN OWL HELP CENTER